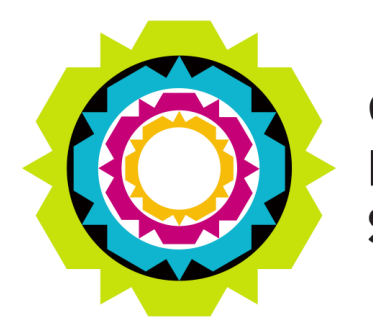

CITY OF CAPE TOWN ISIXEKO SASEKAPA STAD KAAPSTAD

# ONLINE VOLUNTEERS APPLICATION PORTAL HOW-TO MANUAL

2024

Version: 1.0

# Contents

| Velcome Screen                            | 3   |
|-------------------------------------------|-----|
| egister                                   | 4   |
| ogin Screen                               | 7   |
| irst Time Log In                          | 8   |
| lome Screen                               | .10 |
| Application Process                       | .11 |
| Document Upload                           | .15 |
| Iniform Auxiliary Law Enforcement Officer | .15 |
| Ion-Uniform Auxiliary Support Officer     | .17 |
| Declaration Page                          | .19 |
| pplication Submission Page                | .20 |
| low To Edit your Profle                   | .21 |
| orgotten Password Reset                   | .22 |

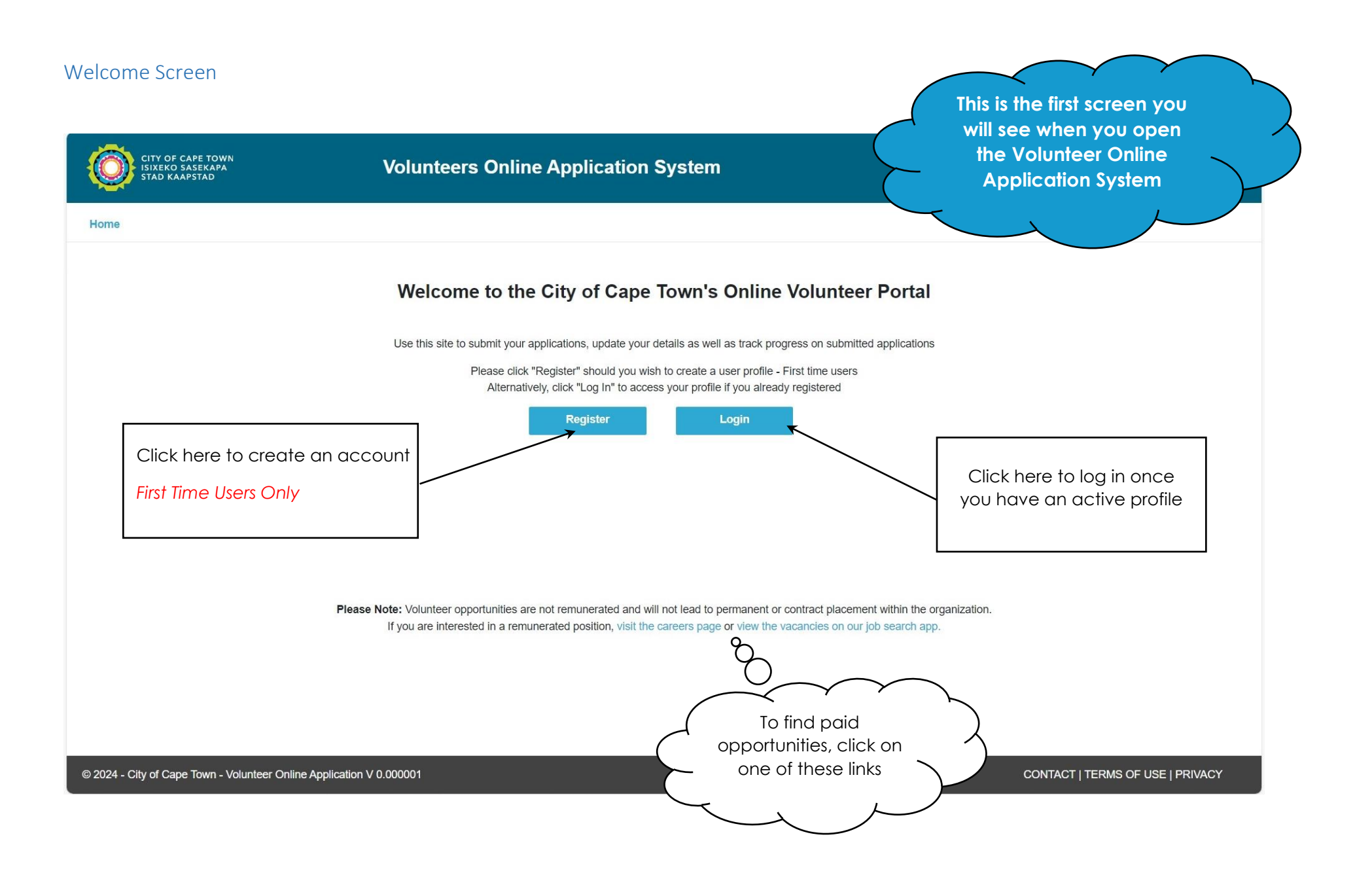

| CITY OF CAPE TOWN<br>State of Safetapa<br>Stad Kaapstad                                                                                                    | Volunteers Online Application System                                           |                                                                                                    |
|----------------------------------------------------------------------------------------------------|--------------------------------------------------------------------------------|----------------------------------------------------------------------------------------------------|
| Home User Profile: Register If you are a first time user of the City's Online Volunteer A please start your inline registration by entering your email Click "Register" or alternatively click "Log In" if you alread Email | pplication Portal,<br>, password and Captcha code below.<br>y have an account. | ation will<br>e-mail<br>Enter an active e-mail                                                                                                    |
| Password  Confirm Password Please retype the random generated security code without fyou have difficulty deciphering the captcha, click on the                                                                              | It spaces.<br>Image to generate a new code                                     | Choose a secure password  Retype your password                                                                                                    |
| Captcha code                                                                                                    | Enter this code in the space<br>below                                          | Password needs to contain at<br>least 8 characters and at least<br>ONE upper case letter, one<br>lower case letter, 1 number and<br>one special character (!@#\$) |
| Already registered? Login                                                                                                    | ck here to complete your<br>registration                                       | CONTACT   TERMS OF USE   PRIVACY                                                                                                    |

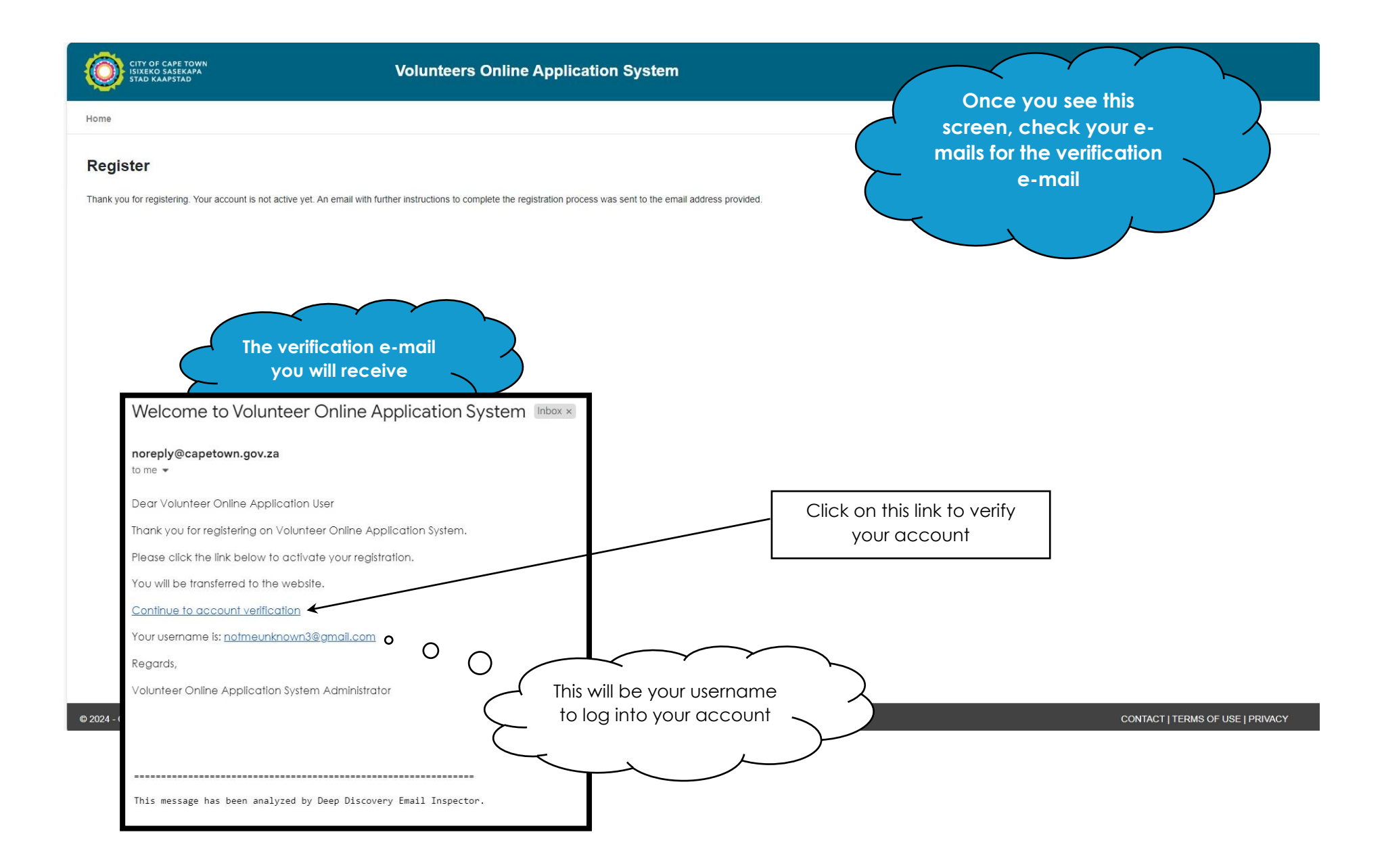

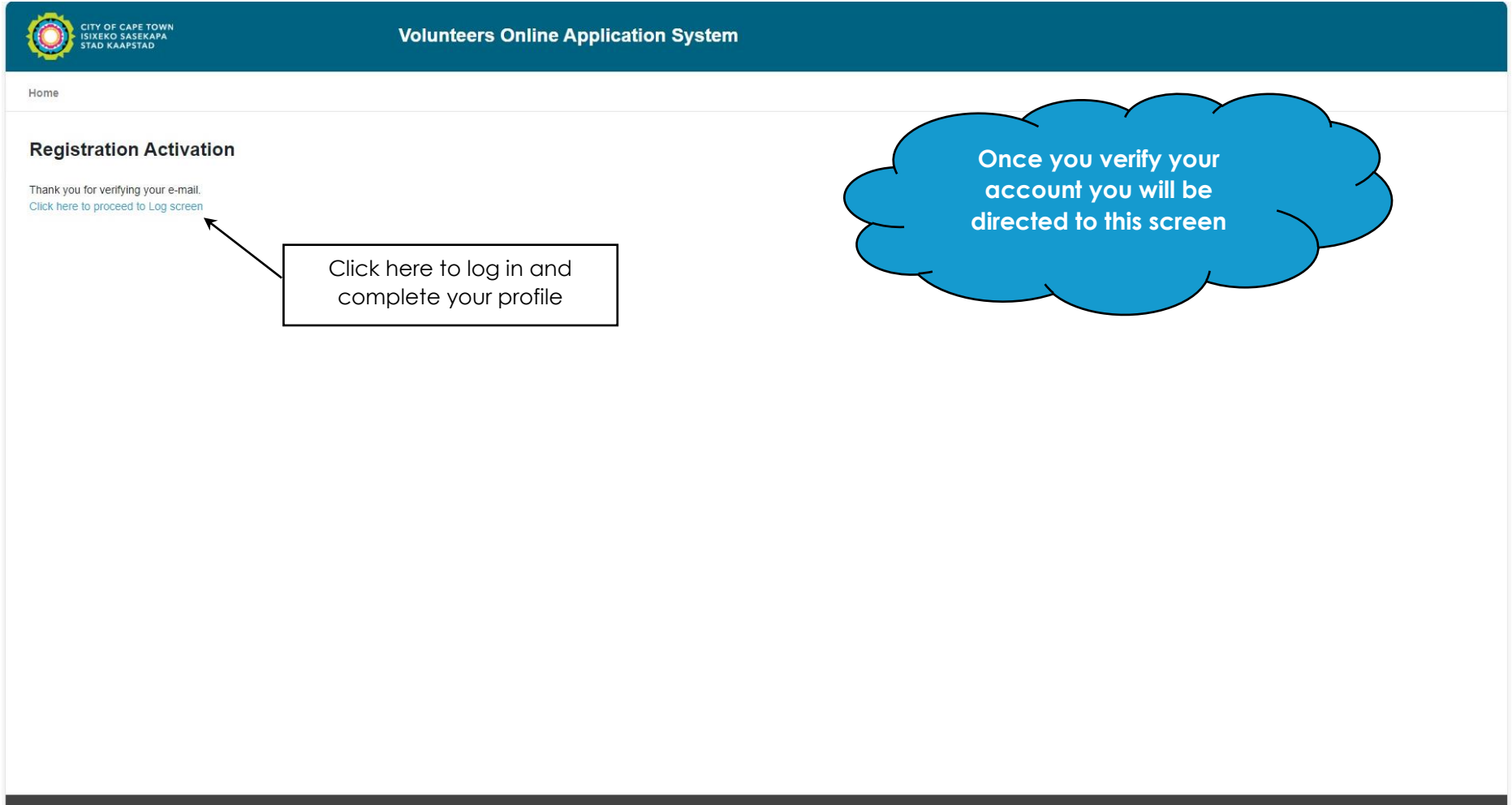

© 2024 - City of Cape Town - Volunteer Online Application V 0.000001

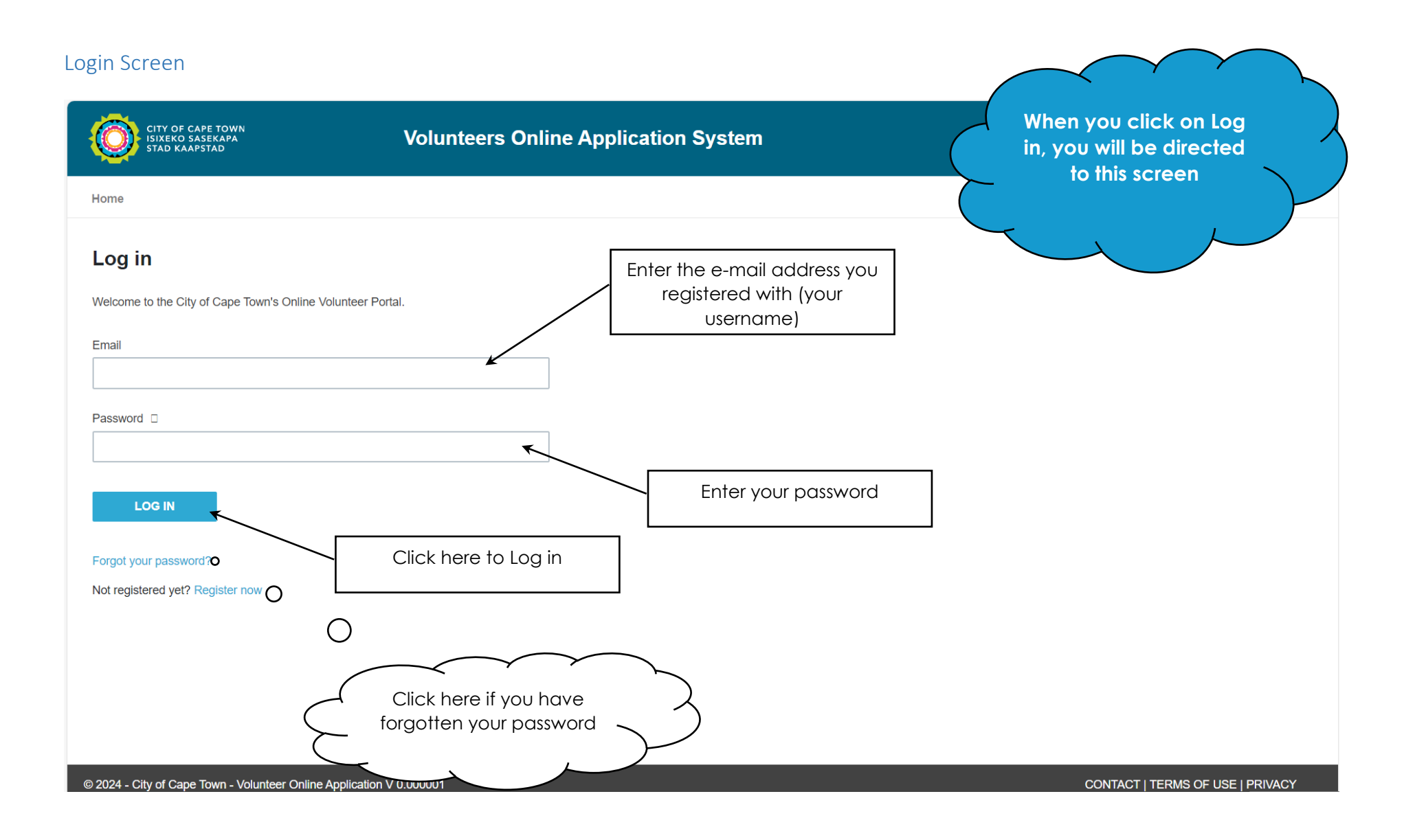

| First Time Log In                                                                                                    |                                             |                                                                                                    |
|----------------------------------------------------------------------------------------------------|---------------------------------------------|----------------------------------------------------------------------------------------------------|
| CITY OF CAPE TOWN<br>ISIXERO SASEKAPA<br>STAD KAAPSTAD                                                                                                    | Volunteers Online Application System        | When you Log in for the<br>First Time, you will be                                                                                                    |
| Home                                                                                                    |                                             | directed to this screen                                                                                                    |
| My profile                                                                                                    | a to continuel                              |                                                                                                    |
| Email Your e-mail address First Name                                                                                                    |                                             |                                                                                                    |
| Surname<br>D Number                                                                                                    |                                             | Driver's License         Please select one         Code A – for motorcycles         Code B – light motor vehicles         Code C – heavy motor vehicle         Code D – combination and articulated vehicles         No Licence |
| Date of Birth  Driver's License  Please select one  Highest Qualification  Diploma  EE  Asian  Gender  Female  Gender  Female  EE  Cemale  EE  Cemale  EE  Cemale  EE  Cemale | EE<br>Asian V<br>Black<br>Coloured<br>White |                                                                                                    |
| Female<br>Male<br>Other                                                                                                    |                                             | ٥                                                                                                    |

| Contact Number                                        |                               |                                                              |
|-------------------------------------------------------|-------------------------------|--------------------------------------------------------------|
| Alternative Number                                    |                               |                                                              |
| Search Address                                        |                               |                                                              |
| Address                                               | ° (                           |                                                              |
| Sub Council                                           |                               | address, and select the appropriate option from the dropdown |
| Ward                                                  |                               |                                                              |
| Suburb                                                | Address Type                  | 9                                                            |
| Address Type                                          | House<br>Flat<br>Complex      | Ensure that you complete<br>ALL fields                       |
| COMPLETE                                              |                               |                                                              |
| 2024 - City of C: Click this butto<br>fields are comp | on once all<br>oleted in full | CONTACT   TERMS OF USE   PRIVACY                             |

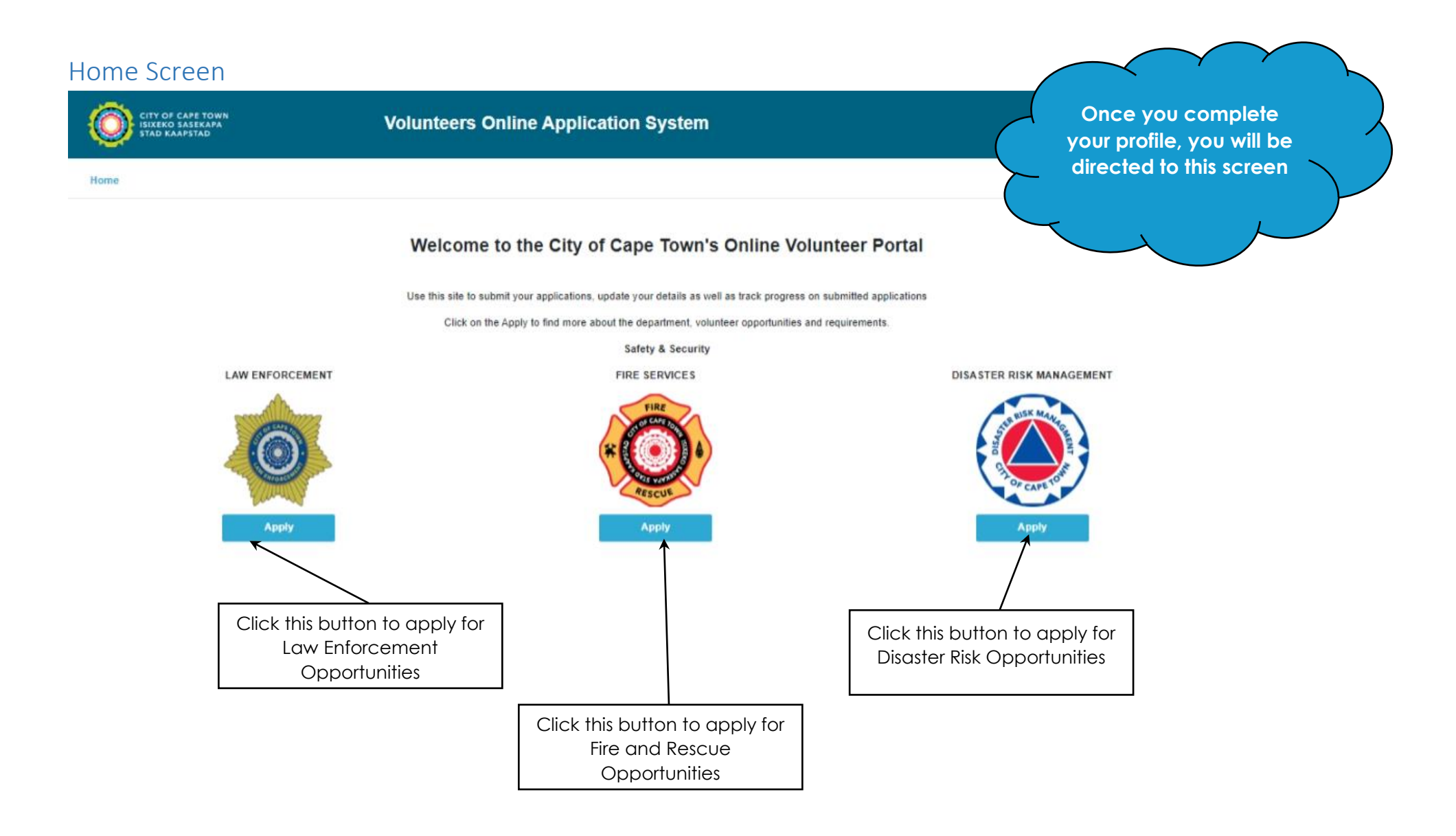

@ 2024 - City of Cape Town - Volunteer Online Application V 0.000001

## **Application Process**

TY OF CAPE TOWN

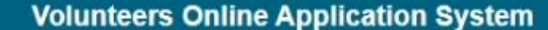

Home

#### Law Enforcement Department

The City of Cape Town has a legislative mandate to develop and implement By-Laws that contribute to the creation of a safe and healthy environment for its residents.

The City's Law Enforcement Department's primary role is to enforce its By-laws and other legislation where appropriate. In addition it plays an increasingly larger role in which involves general crime prevention and policing.

In order to achieve a meaningful impact in these aspects which are important in meeting the need for a safe living and working environment for our citizens we actively enter into collaboration and partnerships with local communities, provincial and national government agencies, which have provided a significant boost to enforcement efforts.

### Volunteer - Law Enforcement Auxiliary Service (LEAS)

Our Volunteer Law Enforcement Auxiliary Service (LEAS) was launched in 2013 and has been instrumental in successfully recruiting many members to date. (Read Policy - City's Auxiliary Law Enforcement Policy)

Community members who display a passion and commitment towards their community in creating a safer living and working environment are encouraged to apply via the City's Volunteer Portal to take up existing opportunities within Law Enforcement. Applications will be opened annually and a limited number of candidates will be recruited into the Law Enforcement Auxiliary Service.

Please Note: The Law Enforcement Auxiliary Officer programme is a volunteer programme of the City and carries no financial reward or remuneration. Auxiliary law enforcement officers will also have no right to employment nor expectation of employment. An applicant who is accepted into the Auxiliary programme will be required to provide a minimum of 16 hours volunteer duty per month.

#### There are two types of positions available as a volunteer auxiliary officer.

Uniform Auxiliary Law Enforcement Officer: These volunteer officers work alongside permanent staff or qualified law enforcement volunteer officers until the successful completion of the field training programme.

#### Requirements:

Applicants must meet the following criteria in order to be considered:

- 1. Be at least 18 years of age.
- 2. Be in possession of a Senior Certificate or accepted equivalent;
- 3. Be in good health, able bodied and pass the prescribed physical assessment;
- 4. Be of good standing and have no criminal record;
- 5. Not be the accused in an ongoing or pending criminal case that is of a serious nature;
- 6. Subject him or herself to an internal vetting process;
- 7. Be in possession of a valid driver's license;
- 8. Pass a compulsory internal driving assessment;
- 9. Complete the prescribed entry level cognitive assessment successfully;
- 10. Comply with the City's prescribed drug test policy and
- 11. Comply with any other conditions as determined by Law Enforcement HR Branch.

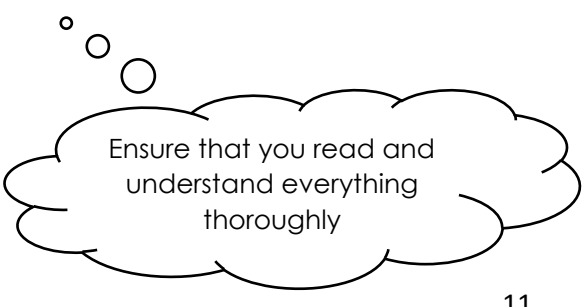

Once you click on Apply for Law Enforcement, you will be directed to this screen

#### **Special Skills:**

Applicants that can offer specialized skills may be prioritized when applications are considered. These special skills include but is not limited to:

- 1. Life saving
- 2. Skipper qualifications
- 3. Marine Enforcement
- 4. Extensive investigative qualifications
- 5. Foreign language ability
- 6. Technology related qualifications
- 7. Drone and piloting qualifications
- 8. Firearm training and competency
- 9. Qualified Trainer in area required by directorate of Safety and Security

Non-Uniform Auxiliary Support Officer: This grade would not be a qualified Peace Officer, but an Auxiliary Support Officer tasked with admin and support roles, who, once having met all the requirements, could subsequently apply to become an Auxiliary Law Enforcement Officer. Functions of the Auxiliary Support Officer will involve but would not be limited to:

- 1. IT support
- 2. Administrative support
- 3. Fleet and HR support
- 4. Community engagement and awareness training
- 5. Fundraising and promotion
- 6. Call-taking in any emergency call-taking, dispatching or watch room support capacity
- 7. Supporting crime prevention partnership programmes and organisations such as neighbourhood watches, walking bus or other community patrol groups or Community Policing Forums

#### **Requirements:**

Applicants must meet the following criteria in order to be considered for appointment:

- 1. Be at least 18 years of age;
- 2. Be in good health and pass the prescribed physical assessment;
- 3. Be of good standing and have no criminal record;
- 4. Not be the accused in an ongoing or pending criminal case that is of a serious nature;
- 5. Subject him or herself to an internal vetting process;
- 6. Pass a compulsory internal driving assessment;
- 7. Complete the prescribed entry level cognitive assessment successfully;
- 8. Comply with the City's prescribed drug test policy and
- 9. Comply with any other conditions as determined by Law Enforcement HR Branch

#### Exceptions and Exclusions

The following persons shall not be permitted to become members of the Auxiliary Service or shall be restricted in the manner outlined:

- No person may be appointed as an Auxiliary Law Enforcement Officer that is currently serving in another capacity such as a trainee law enforcement officer, an operational member of SAPS, Traffic Services, and Metro Police, a remunerated member of a statutory body exercising oversight over the police or a holder of public office.
- · Public representatives, including councillors and staff working in their offices are excluded from being Auxiliary Law Enforcement Officers.
- Members employed by or contracted to private security companies or the private security industry are prohibited.
- · The applicant must be a South African Citizen or hold permanent residency

Click this button to view and apply for all Law Enforcement opportunities available

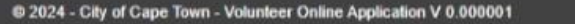

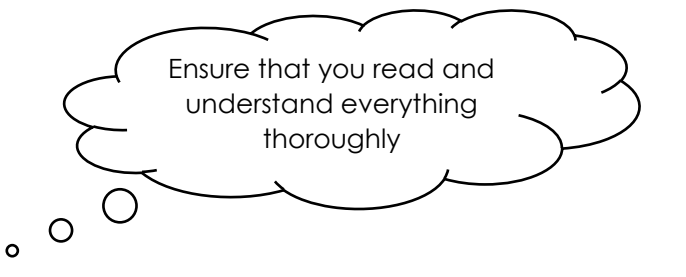

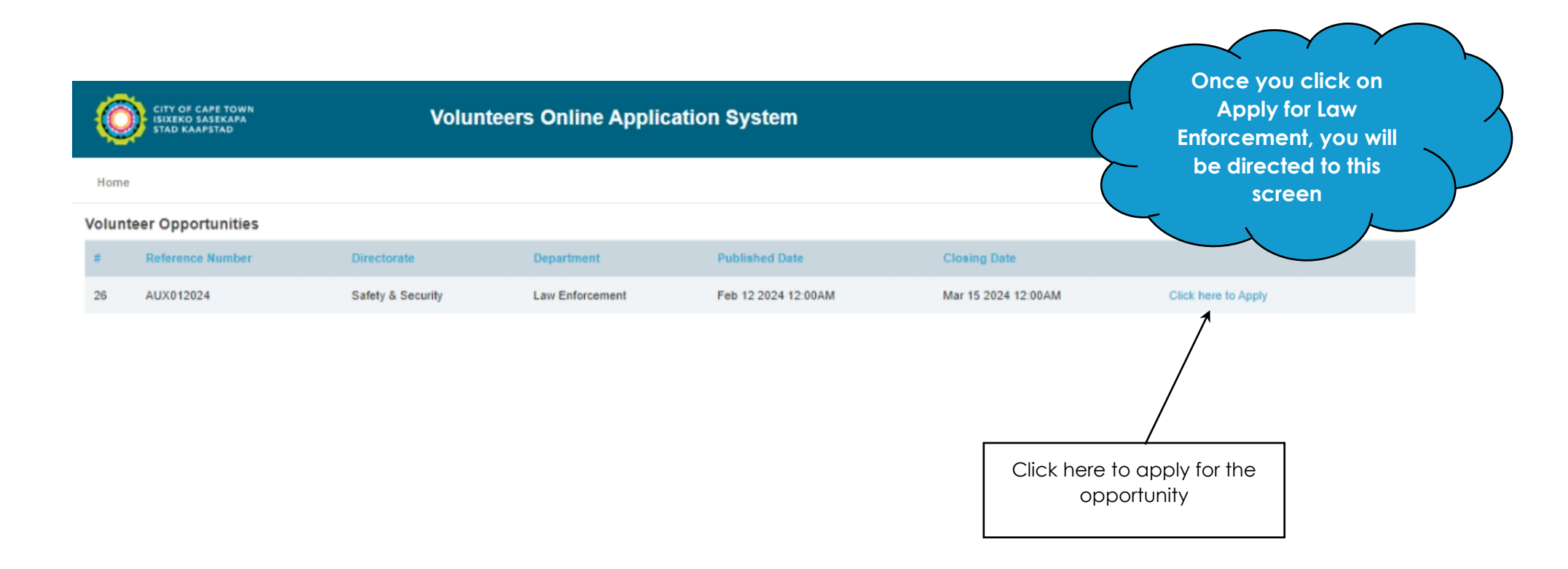

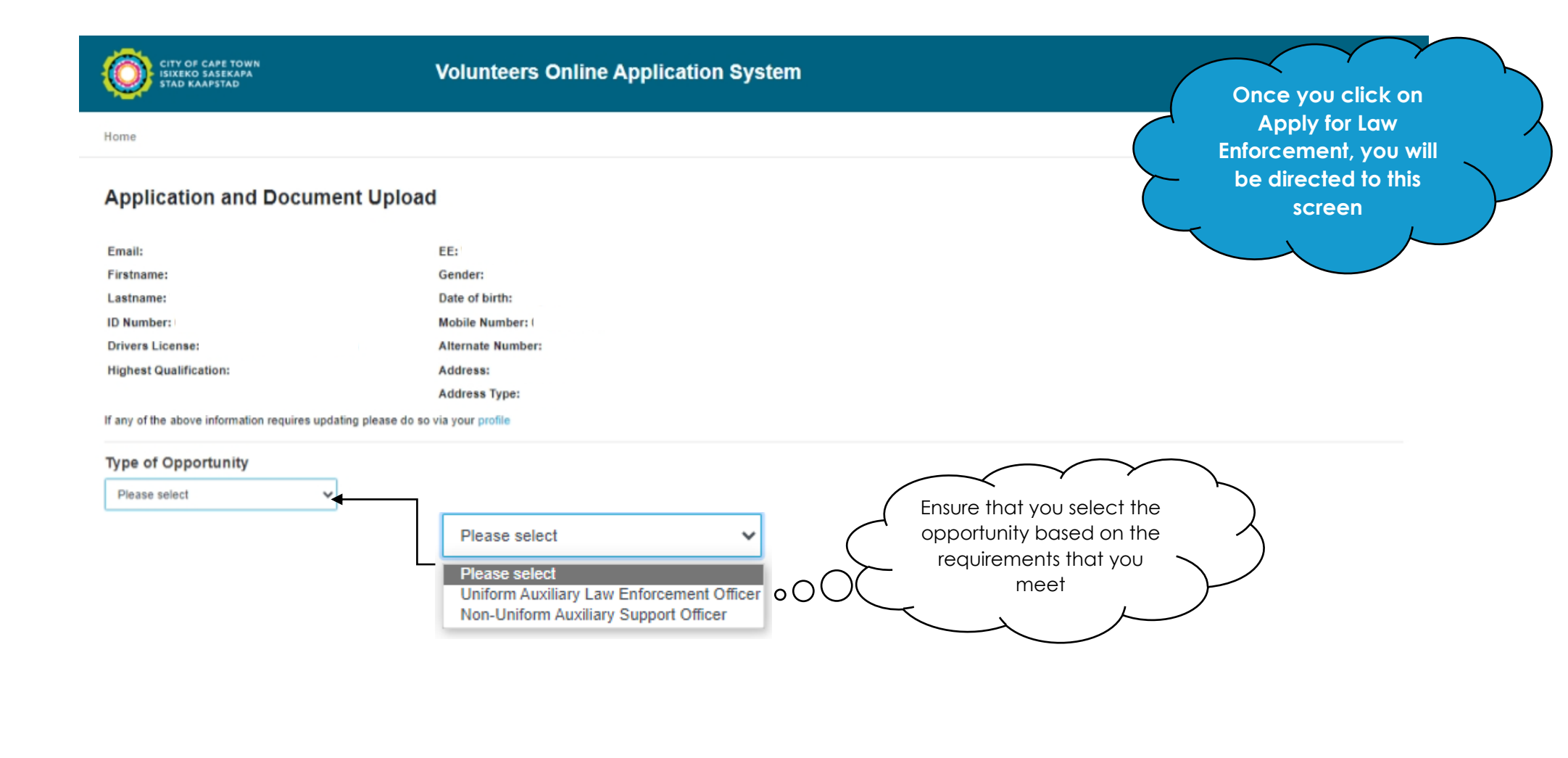

| Document Upload<br>Uniform Auxiliary Law Enforcement Officer             | Once you select the<br>Type of Opportunity,<br>the Document Upload<br>screen will be opened |
|--------------------------------------------------------------------------|---------------------------------------------------------------------------------------------|
| Type of Opportunity                                                      |                                                                                             |
| Uniform Auxiliary Law Enforcem                                           | If you select Uniform                                                                       |
| Required Documentation                                                   | Auxiliary Law Enforcement<br>Officer, the required                                          |
| Choose File No file chosen                                               | shown below                                                                                 |
| Cancel upload Applicant_ID.pdf                                           |                                                                                             |
| Driver's Licence - Choose File No file chosen                            |                                                                                             |
| Cancel upload<br>Applicant_Drivers.pdf                                   | Click this button to select a                                                               |
| Highest School Leaving Certificate -<br>Choose File No file chosen       | document to upload based on<br>the requirement                                              |
| Cancel upload<br>Applicant_Matric.pdf                                    |                                                                                             |
| CV -                                                                     |                                                                                             |
| Cancel upload<br>Applicant_CV.pdf                                        | Ensure that all                                                                             |
| Proof Of Address -                                                       | documentation                                                                               |
| Choose File No file chosen Cancel upload Applicant, Proof of Address pdf | legible                                                                                     |
| Qualification Documents                                                  |                                                                                             |
| Choose Files No file chosen                                              |                                                                                             |
| Other Documentation                                                      |                                                                                             |
| Tertiary Qualification - Upload a new file                               |                                                                                             |
| Choose File No file chosen                                               |                                                                                             |
| UPLOAD DOCUMENTS                                                         |                                                                                             |
| PREVIOUS                                                                 | Once you have selected all<br>your documents, click here.                                   |
| l                                                                        |                                                                                             |

# Type of Opportunity

Uniform Auxiliary Law Enforcement C 🗸

# **Required Documentation**

ID Document - Upload a new file Applicant\_ID.pdf

Driver's Licence - Upload a new file Applicant\_Drivers.pdf

Highest School Leaving Certificate - Upload a new file Applicant\_Matric.pdf

CV - Upload a new file

Applicant\_CV.pdf

Proof Of Address - Upload a new file

Applicant\_Proof of Address.pdf

Qualification Documents

Applicant\_Matric.pdf [Delete File]

### Add more documents

Qualification document uploaded successfully!

# Other Documentation

Tertiary Qualification - Upload a new file

Choose File No file chosen

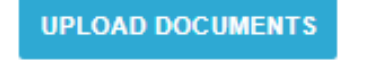

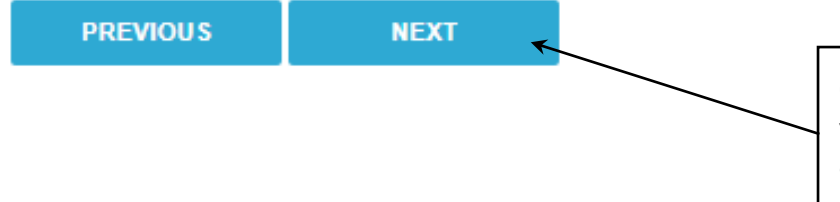

Once you have uploaded all your documents, you will be directed to this screen

> Once you have uploaded all your required documentation, click 'Next'

# Non-Uniform Auxiliary Support Officer

| Required D                                                                                                    | ocumentation                                                                                                    |        | If you select Non-Uniform<br>Auxiliary Law Enforcement<br>Officer, the required |
|----------------------------------------------------------------------------------------------------|----------------------------------------------------------------------------------------------------|--------|---------------------------------------------------------------------------------|
| ID Document                                                                                                    |                                                                                                    |        | shown below                                                                     |
| Choose File                                                                                                    | No file chosen                                                                                                    | $\sim$ |                                                                                 |
| Cancel upload<br>Applicant_ID.p<br>Highest Schoo                                                                                                    | odf<br>ol Leaving Certificate -                                                                                                    |        |                                                                                 |
| Choose File                                                                                                    | No file chosen                                                                                                    |        |                                                                                 |
| Cancel upload<br>Applicant_Mat                                                                                                    | tric.pdf                                                                                                    |        | Click this button to select a document to upload based o                        |
| Change File                                                                                                    | No filo obseen                                                                                                    |        | the requirement                                                                 |
| Choose File                                                                                                    | No me chosen                                                                                                    |        |                                                                                 |
| Applicant_CV.                                                                                                    | pdf                                                                                                    |        | Ensure that all                                                                 |
| Proof Of Addr                                                                                                    |                                                                                                    | Ć      |                                                                                 |
| Proof Of Addr<br>Choose File<br>Cancel upload<br>Applicant_Pro                                                                                                    | ess -<br>No file chosen<br>of of Address.pdf                                                                                                    |        | uploaded is clear and<br>legible                                                |
| Proof Of Addr<br>Choose File<br>Cancel upload<br>Applicant_Pro                                                                                                    | ess -<br>No file chosen<br>of of Address.pdf<br>nentation<br>Documents                                                                                                    |        | uploaded is clear and<br>legible                                                |
| Proof Of Addr<br>Choose File<br>Cancel upload<br>Applicant_Pro<br>ther Docum<br>Qualification I<br>Choose Files                                                                                                    | No file chosen<br>of of Address.pdf<br>nentation<br>Documents<br>No file chosen                                                                                                    |        | uploaded is clear and<br>legible                                                |
| Proof Of Addr<br>Choose File<br>Cancel upload<br>Applicant_Pro<br>ther Docum<br>Qualification I<br>Choose Files<br>Driver's Licen<br>Applicant_Driv                                                                  | ess -<br>No file chosen<br>of of Address.pdf<br>nentation<br>Documents<br>No file chosen<br>ce - Upload a new file<br>vers.pdf<br>ication - Upload a new file                                                                            |        | uploaded is clear and<br>legible                                                |
| Proof Of Addr<br>Choose File<br>Cancel upload<br>Applicant_Pro<br>ther Docum<br>Qualification (<br>Choose Files<br>Driver's Licen<br>Applicant_Dri<br>Tertiary Qualif                                                | ess -<br>No file chosen<br>of of Address.pdf<br>hentation<br>Documents<br>No file chosen<br>ce - Upload a new file<br>vers.pdf<br>ication - Upload a new file<br>No file chosen                                                          |        | uploaded is clear and<br>legible<br>Cancel                                      |
| Proof Of Addr<br>Choose File<br>Cancel upload<br>Applicant_Pro<br>ther Docum<br>Qualification I<br>Choose Files<br>Driver's Licen<br>Applicant_Driv<br>Tertiary Qualif<br>Choose File<br>Neighbourhoo                | ess -<br>No file chosen<br>of of Address.pdf<br>nentation<br>Documents<br>No file chosen<br>ce - Upload a new file<br>vers.pdf<br>ication - Upload a new file<br>No file chosen<br>d Watch Certificate - Upload a new                    | ewfile | uploaded is clear and<br>legible<br>Cancel                                      |
| Proof Of Addr<br>Choose File<br>Cancel upload<br>Applicant_Pro<br>ther Docum<br>Qualification I<br>Choose Files<br>Driver's Licen<br>Applicant_Driv<br>Tertiary Qualif<br>Choose File<br>Neighbourhoo<br>Choose File | ess -<br>No file chosen<br>of of Address.pdf<br>nentation<br>Documents<br>No file chosen<br>ce - Upload a new file<br>vers.pdf<br>ication - Upload a new file<br>No file chosen<br>of Watch Certificate - Upload a new<br>No file chosen | ewfile | Cancel                                                                          |

### Type of Opportunity

Non-Uniform Auxiliary Support (

### **Required Documentation**

ID Document - Upload a new file Applicant\_ID.pdf

Highest School Leaving Certificate - Upload a new file Applicant\_Matric.pdf

CV - Upload a new file Applicant\_CV.pdf

Proof Of Address - Upload a new file Applicant\_Proof of Address.pdf

### Other Documentation

### Qualification Documents

Applicant\_Matric.pdf [Delete File]

Add more documents Choose Files No file chosen

Driver's Licence - Upload a new file

Applicant\_Drivers.pdf

Tertiary Qualification - Upload a new file

Choose File No file chosen

Neighbourhood Watch Certificate - Upload a new file

Choose File No file chosen

UPLOAD DOCUMENTS

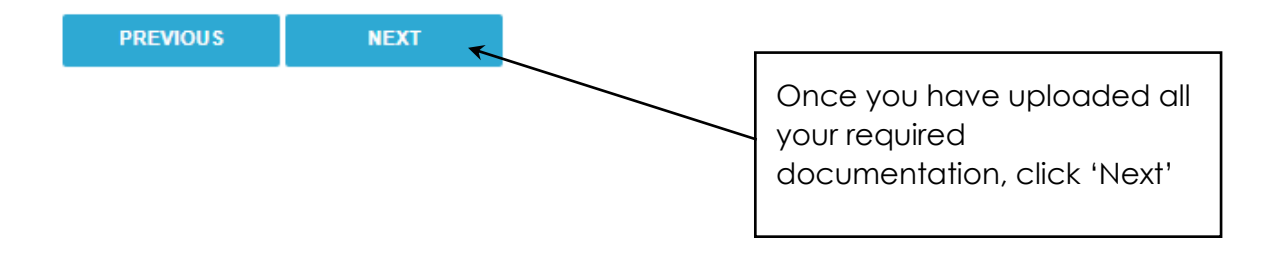

Once you have uploaded all your documents, you will be directed to this screen

Cancel

| claration Page                                                                                                    | on the Document<br>Upload screen, you will | Z |
|----------------------------------------------------------------------------------------------------|--------------------------------------------|---|
| Declaration                                                                                                    | be directed to this                        |   |
| Do you have any objections to a screening process? (Criminal Check, Drug Test,<br>Qualification Verification, Reference Checks, Drivers Assessment)                       |                                            |   |
| -Select-                                                                                                    |                                            |   |
| Have you previously been convicted of a criminal offence?<br>If yes, please provide details re: charge, sanction and date of sanction                                     |                                            | _ |
| -Select-                                                                                                    | Ensure that all questions                  |   |
| Do you have pending criminal cases?<br>If yes, please provide details re: charge, sanction and date of sanction                                                           | truthfully                                 | ) |
| -Select-                                                                                                    |                                            |   |
| Are any of your family members, significant or your life partner, employed at the City<br>If yes, confirm the name and the department they are employed                   | of Cape Town?                              |   |
| -Select-                                                                                                    | ~                                          |   |
| Were you previously employed by the City of Cape Town?<br>If yes, provide reason for leaving                                                                              |                                            |   |
| -Select-                                                                                                    | ~                                          |   |
| Do you feel comfortable handling a firearm?                                                                                                    |                                            |   |
| -Select-                                                                                                    | ~                                          |   |
| Are you willing to down a filty upbiate?                                                                                                    |                                            |   |
| -Select-                                                                                                    | ~                                          |   |
|                                                                                                    |                                            |   |
| Do you have a disability?                                                                                                    |                                            |   |
| Are you serving in another capacity such as a trainee law enforcement officer, an                                                                                         |                                            |   |
| operational member of SAPS, Traffic Services, Metro Police, a remunerated membe<br>of a statutory body exercising oversight over the police or a holder of public office? | r                                          |   |
| -Select-                                                                                                    | ~                                          |   |
| Are you a Public representitives, counciliors or staff working in public offices?                                                                                         |                                            |   |
| -Select-                                                                                                    | ~                                          |   |
| Are you employed by or contracted to private security companies or the private secu                                                                                       | urity industry?                            |   |
| -Select-                                                                                                    | ~                                          |   |
| By Rebine this has I serve that the information provided is served and true                                                                                               |                                            |   |
| I further understand that any misrepresentation by myself will result in a disqualificat                                                                                  |                                            |   |
| from the selection process.                                                                                                    | questions are answered                     |   |
| PREVIOUS Apply                                                                                                    |                                            |   |
|                                                                                                    |                                            |   |

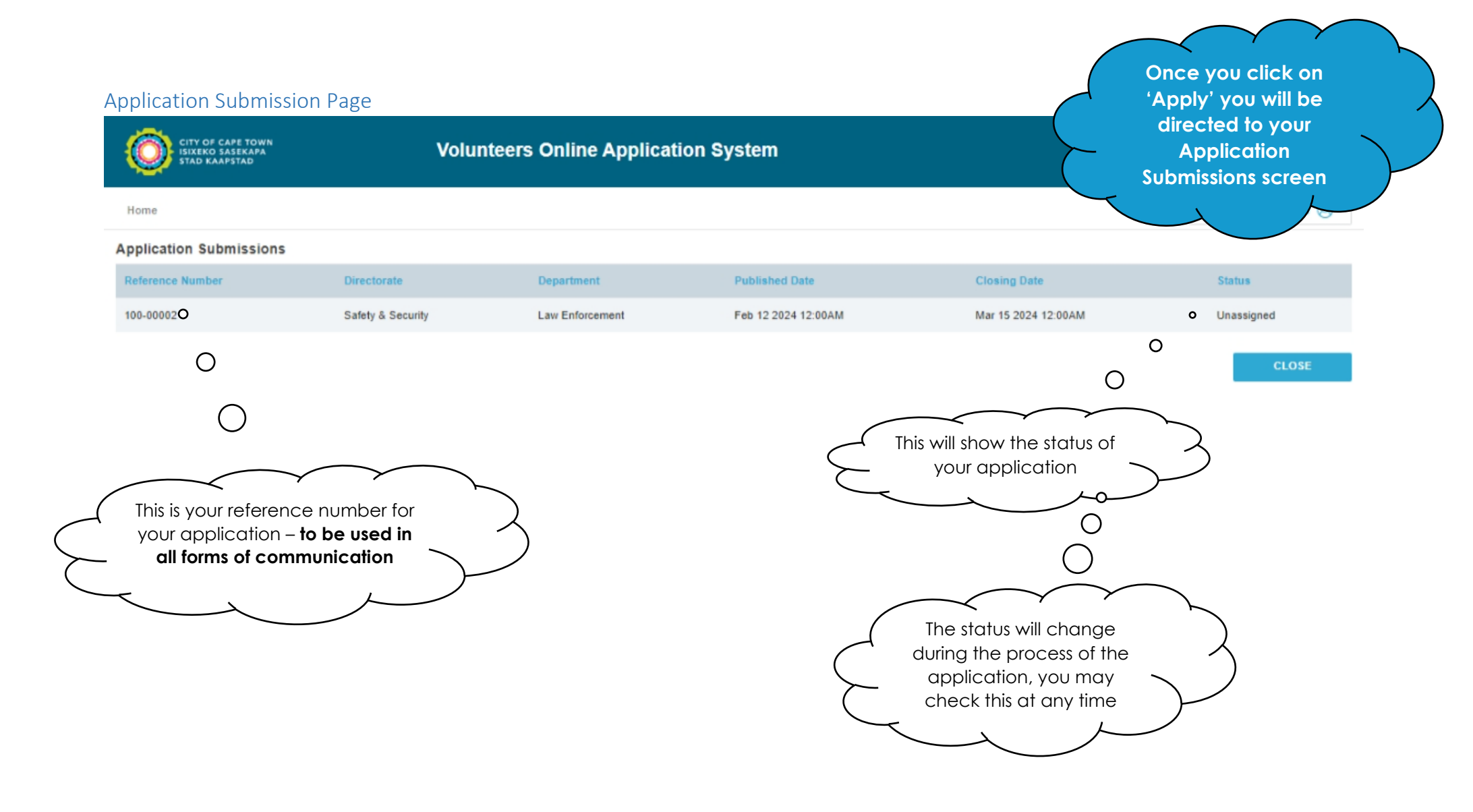

### © 2024 - City of Cape Town - Volunteer Online Application V 0.000001

# How To Edit your Profle

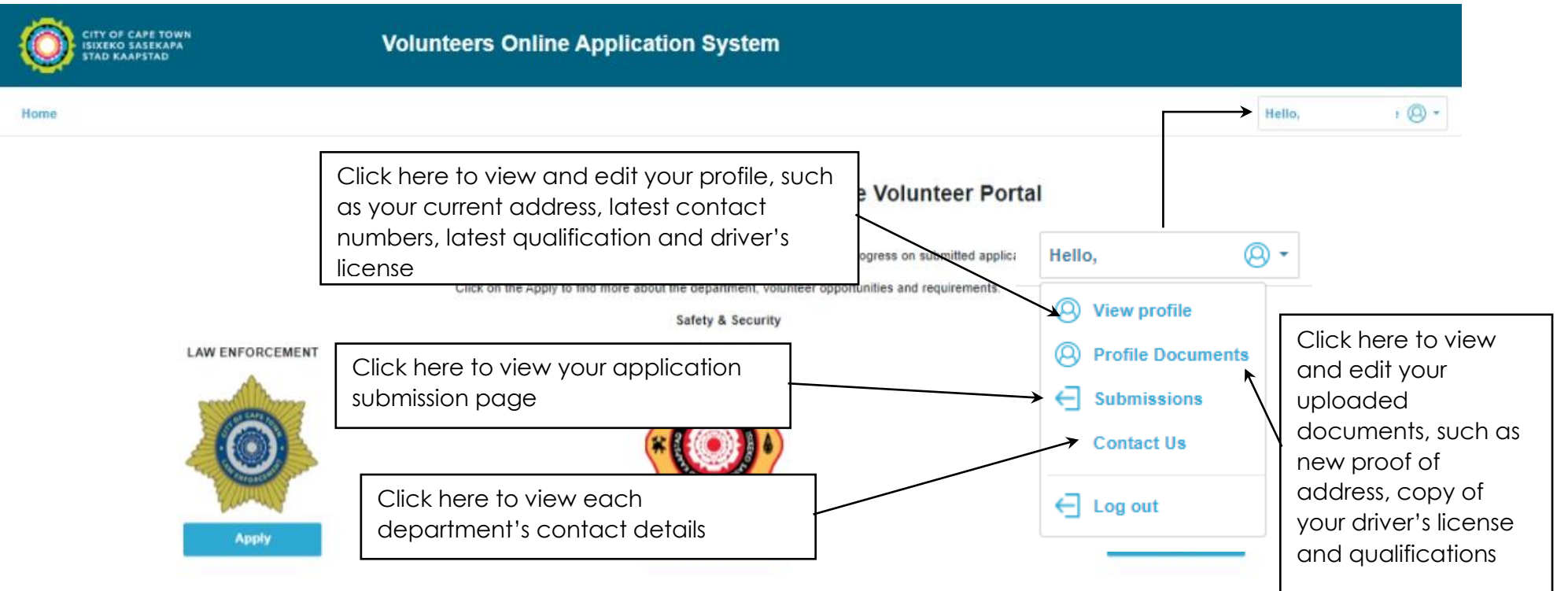

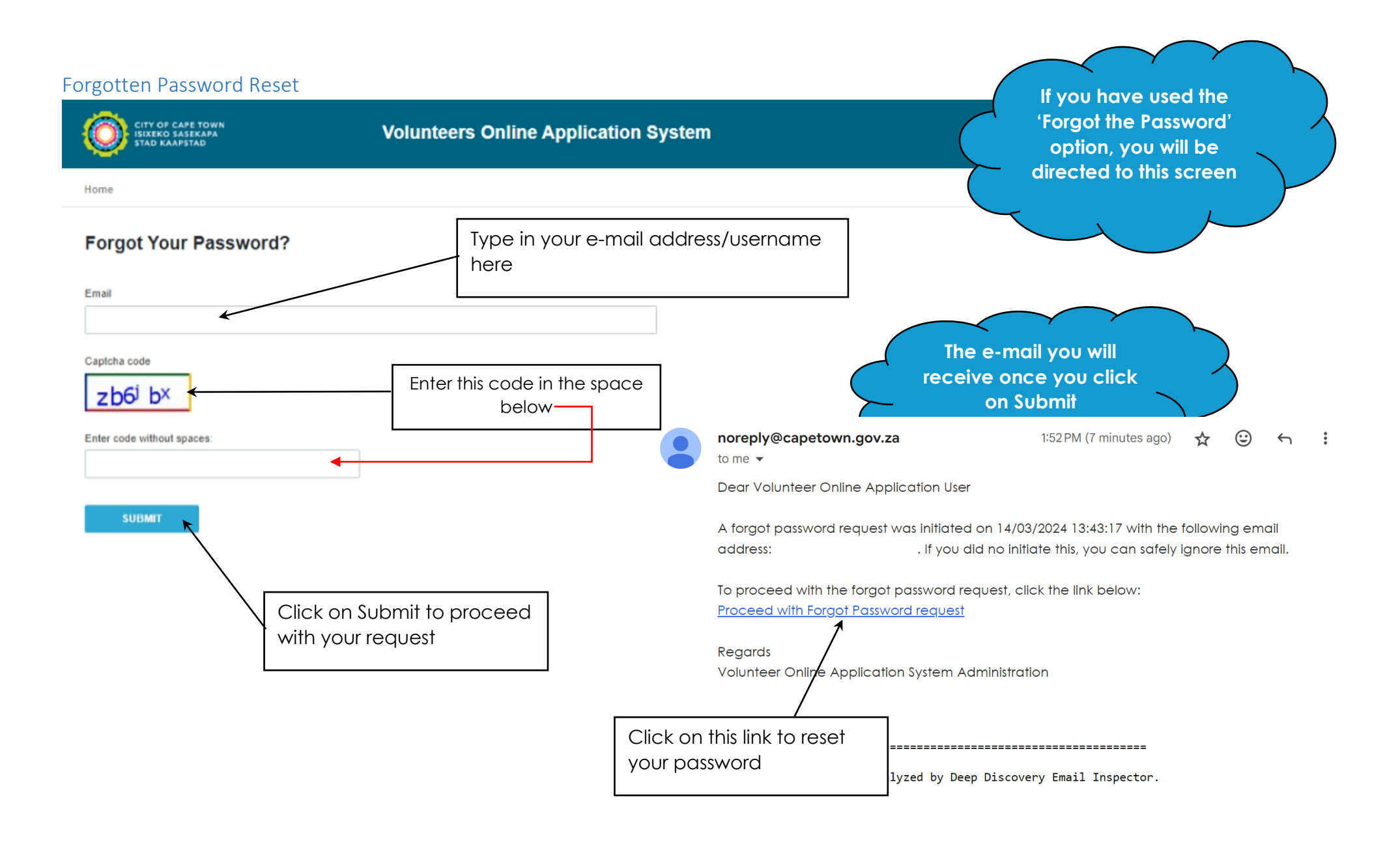

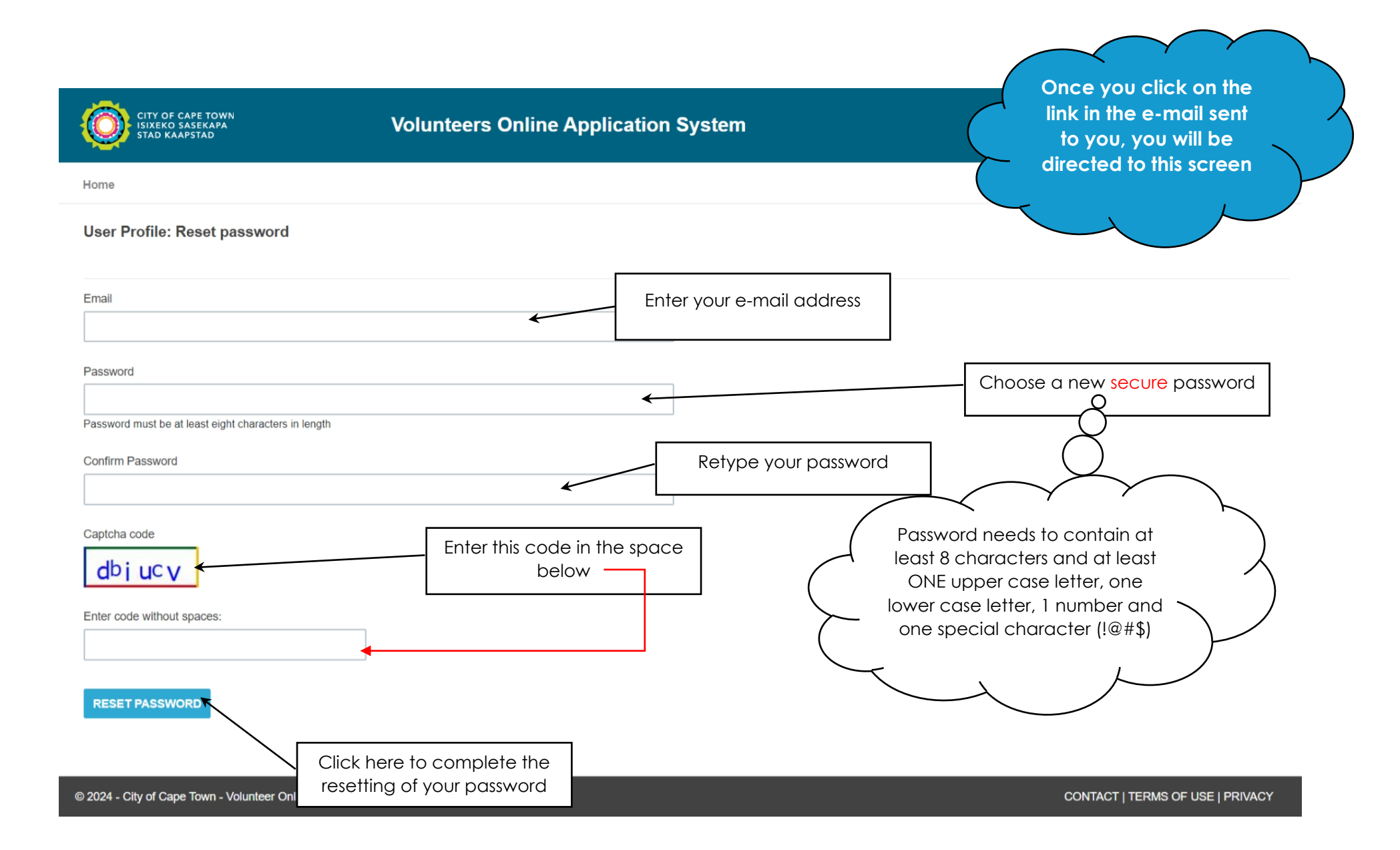